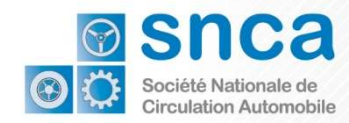

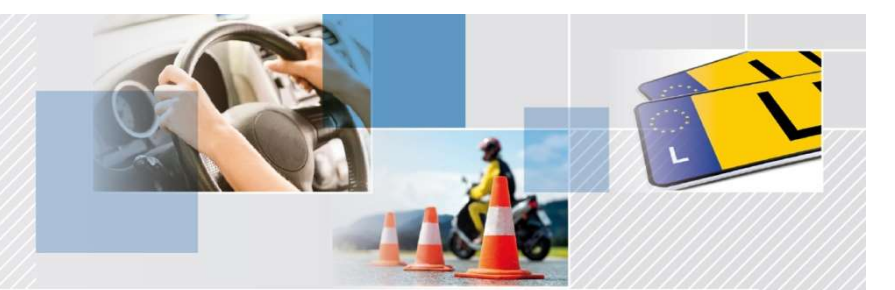

# Comment accéder à la démarche MyGuichet

# « Demande d'un certificat d'immatriculation temporaire »

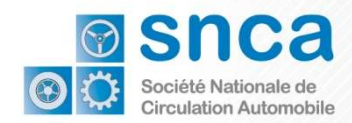

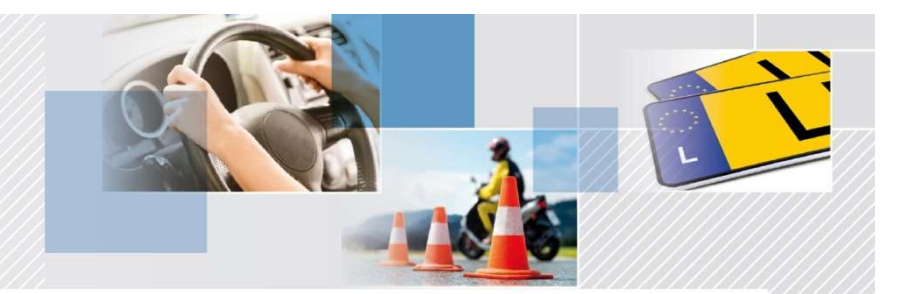

Le processus s'effectue en 3 étapes:

| Créer un compte MyGuichet                            |
|------------------------------------------------------|
| Créer et faire certifier l'espace professionnel      |
| Accéder à la demande de certificat d'immatriculation |
|                                                      |

### Cas 1:

Vous n' êtes pas encore enregistré sur MyGuichet.

Suivez les instructions de l'Etape 0 afin de créer un compte MyGuichet

#### Cas 2:

Vous avez déjà un compte MyGuichet.

Passez directement aux instructions de l'Etape I

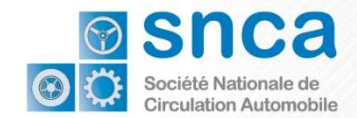

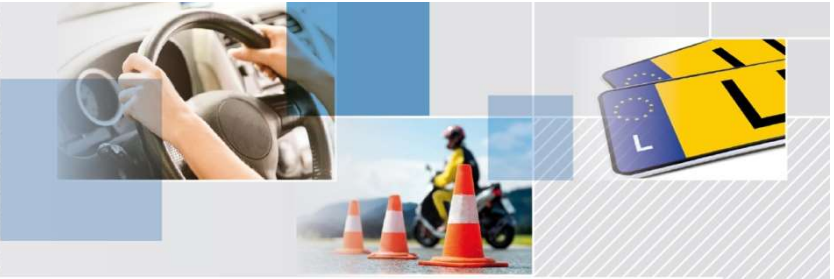

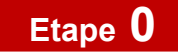

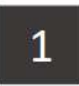

Vous devez choisir l'outil avec lequel vous voulez vous connecter.

Cliquez sur l'image qui correspond à l'outil.

La plupart des utilisateurs ont un Token.

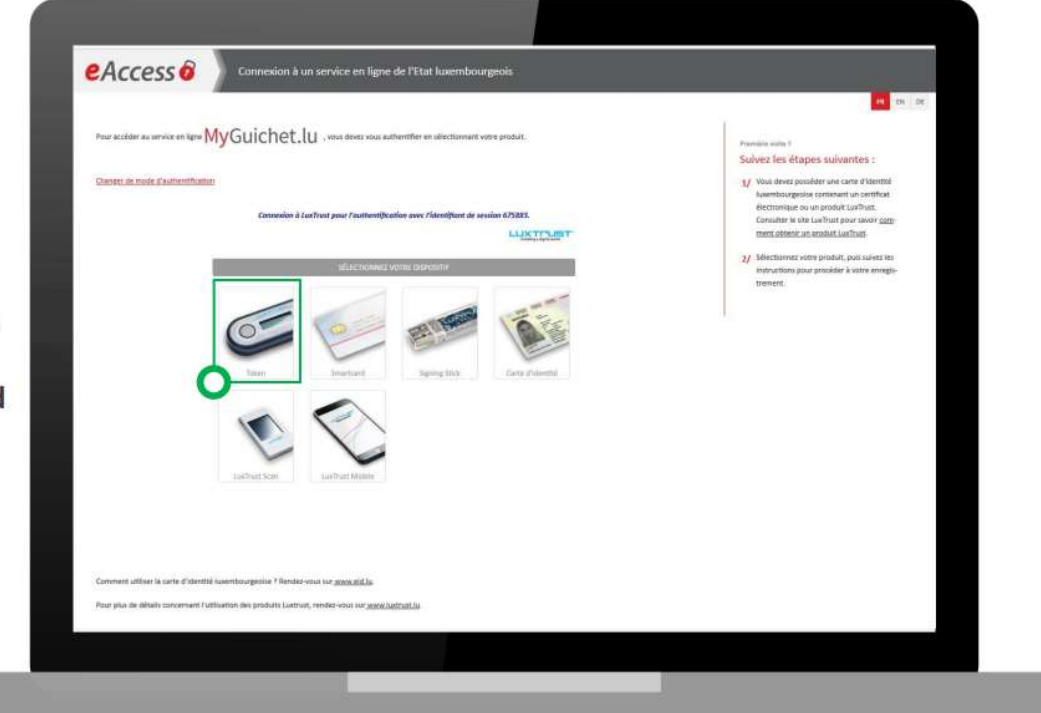

# Guichet.lu

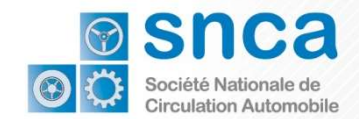

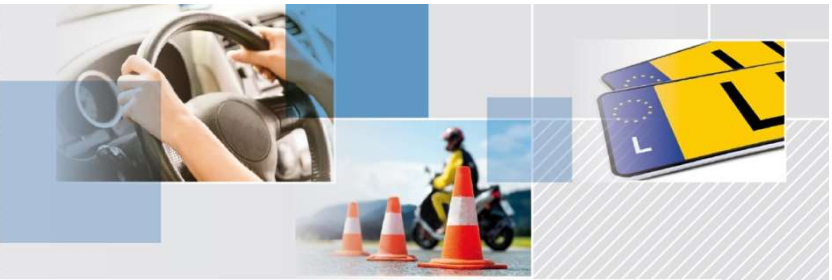

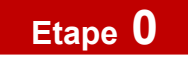

| 2<br>Entrez votre UserID et votre<br>mot de passe (Password).<br>Cliquez sur « Suivant ». | <image/> <text><text><text><text><image/><image/></text></text></text></text> |
|-------------------------------------------------------------------------------------------|-------------------------------------------------------------------------------|
| # Guichet.lu                                                                              |                                                                               |

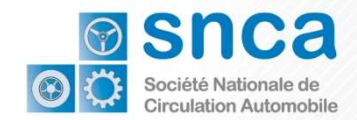

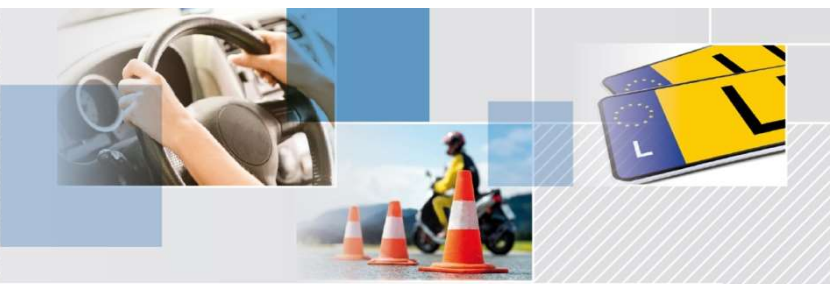

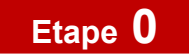

3

Appuyez sur le bouton de votre Token.

Entrez le code à 6 chiffres affiché sur le Token dans le champs OTP de l'écran.

Cliquez sur « S'authentifier ».

L'image doit correspondre à l'image secrète que vous avez choisie.

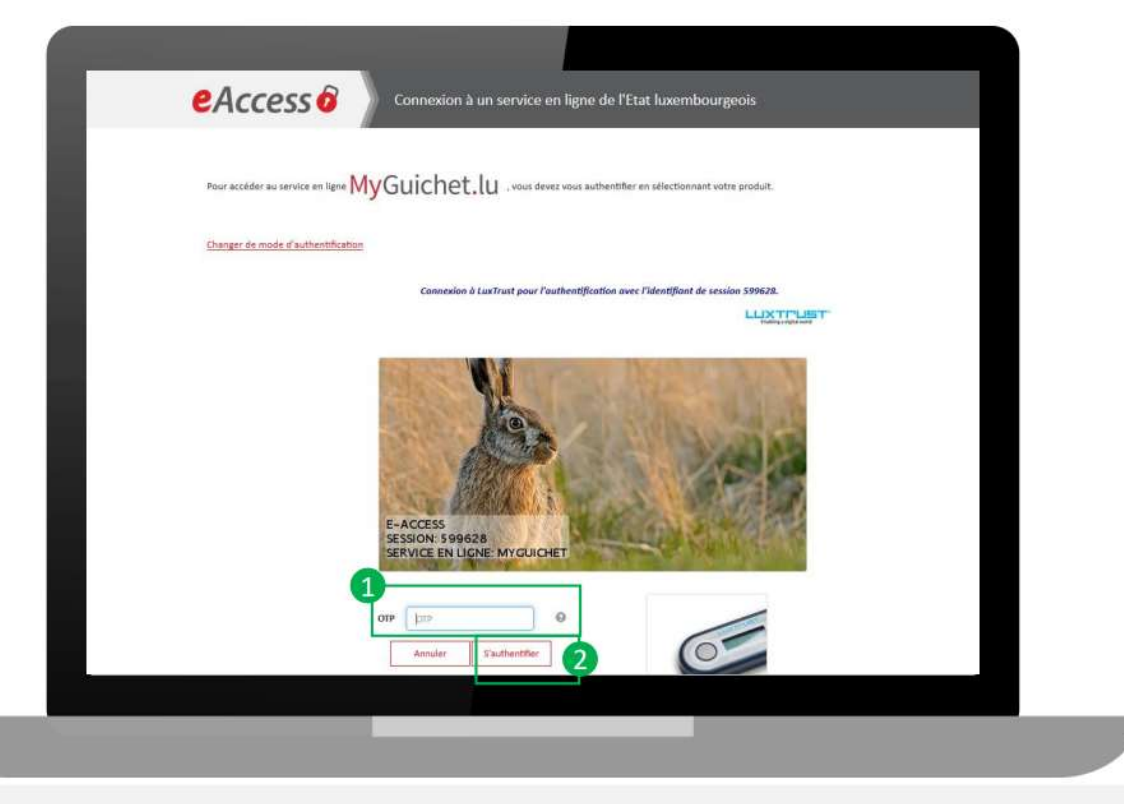

Guichet.lu

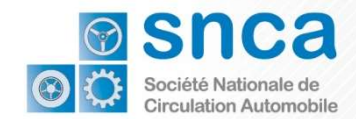

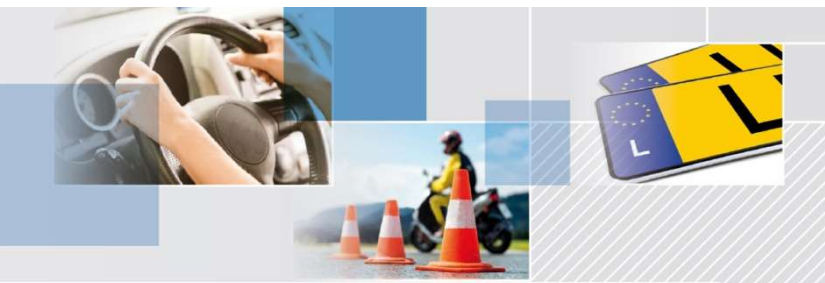

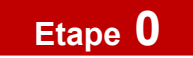

| 4<br>Indiquez<br>• votre adresse e-mail<br>• votre numéro d'identification<br>national<br>Cliquez sur « S'enregistrer ». |  |
|----------------------------------------------------------------------------------------------------|--|
| % Guichet.lu                                                                                                    |  |

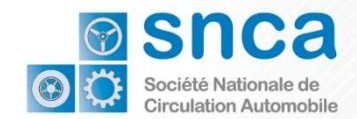

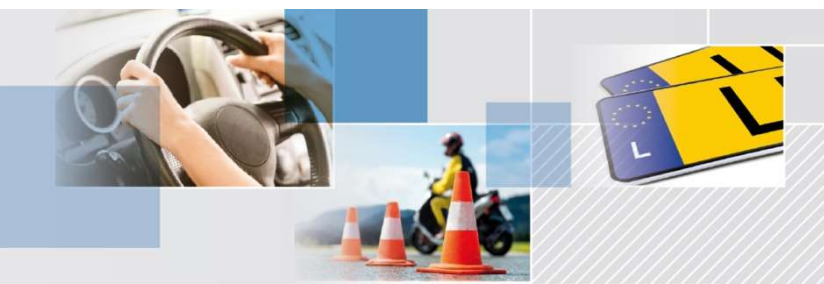

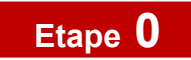

| 5<br>Un email de confirmation est<br>envoyé à l'adresse email que<br>vous avez indiqué | Exercises Service Service Serv |
|----------------------------------------------------------------------------------------|----------------------------------------------------------------------------------------------------|
|                                                                                        |                                                                                                    |
| <sup>®</sup> Guichet.lu                                                                |                                                                                                    |

Veuillez confirmer cet email - rendez vous dans votre boîte email

7

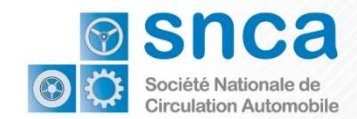

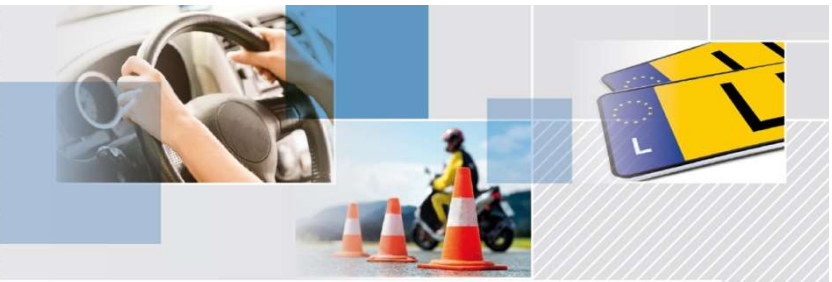

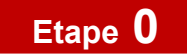

|--|

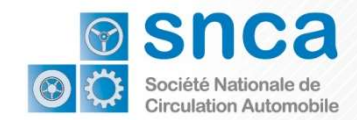

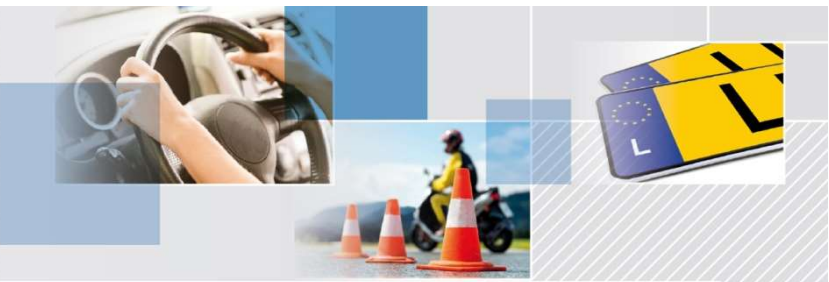

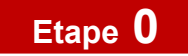

1

Vous devez vous authentifier une nouvelle fois.

Choisissez à nouveau votre outil.

| MuCuichot lu                                                                                                    | 1                                                                                                    |
|----------------------------------------------------------------------------------------------------|----------------------------------------------------------------------------------------------------|
| Nou acceder au service en lagre MYGUICTIEL. (U , vous deves yous authemetter en selectionnant voor produit.     | Frankin data 1                                                                                                  |
|                                                                                                    | Suivez les étapes suivantes :                                                                                   |
| LORDING OF RECORD A PARTY CONTROL OF THE OWNER OF THE OWNER OF THE OWNER OF THE OWNER OF THE OWNER OF THE OWNER | <ol> <li>Vous direct postabler une carte disemption</li> <li>iusembourgeoise contenant un certificat</li> </ol> |
| Commission à LucTrust pour l'authentification avec l'âtentificant de avaien 675883.                             | Electronique ou un protiuit Luvilrust.<br>Consulter is site Luxilruit pour savoir gott-                         |
| LUXTELET                                                                                                    | ment, ottemic un acoduit Lux/Ituit                                                                              |
| All of TELEWORK A VETTER CANADOMIC                                                                              | 3/ Selectionnez votre produit, puis suivez les                                                                  |
|                                                                                                    | transactions insurproceder a votre enregis-<br>transaction                                                      |
|                                                                                                    |                                                                                                    |
| 65 60 200                                                                                                    |                                                                                                    |
|                                                                                                    |                                                                                                    |
| Then Several Signing Still Carte disperted                                                                      |                                                                                                    |
| 0                                                                                                    |                                                                                                    |
|                                                                                                    |                                                                                                    |
|                                                                                                    |                                                                                                    |
|                                                                                                    |                                                                                                    |
| Last Trust Score Last Trust Membe                                                                               |                                                                                                    |
|                                                                                                    |                                                                                                    |
|                                                                                                    |                                                                                                    |
|                                                                                                    |                                                                                                    |
|                                                                                                    |                                                                                                    |
| Convenent utiliser is sante d'identité busentiourgeoise 7 Randre vous sur <u>avon di La</u>                     |                                                                                                    |
| Pour plus de débuils concernent l'utilisation des produits Lustruit, rendez-vous sur <u>agrecitations lus</u>   |                                                                                                    |
|                                                                                                    |                                                                                                    |
|                                                                                                    |                                                                                                    |
|                                                                                                    |                                                                                                    |

Guichet.lu

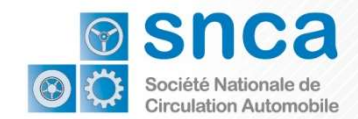

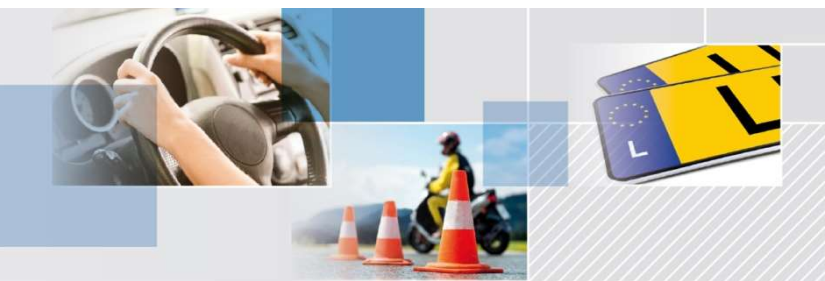

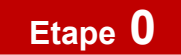

| 2<br>Entrez votre UserID et votre<br>mot de passe (Password).<br>Cliquez sur « Suivant ». | <image/> <image/> <image/> <image/> <image/> <image/> <image/> <image/> <image/> <text><text><text></text></text></text> |
|-------------------------------------------------------------------------------------------|----------------------------------------------------------------------------------------------------|
| % Guichet.lu                                                                              |                                                                                                    |

### Continuer à vous connecter avec vos identifiants

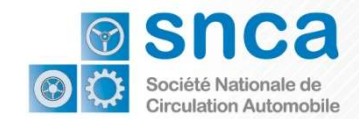

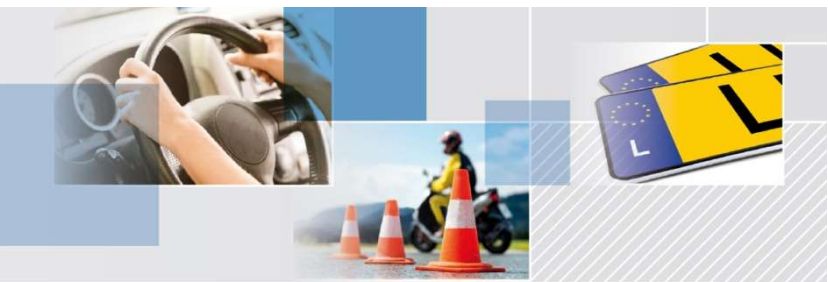

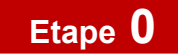

|                             | MyGuichet.tu                                                                                                    | Lea Guithet * Alde De Beconecter                                                                                                    |
|-----------------------------|----------------------------------------------------------------------------------------------------|----------------------------------------------------------------------------------------------------|
|                             | Conditions générales d'utilisation                                                                                                    |                                                                                                    |
|                             | I. Conditions générales d'utilisation (CGU) du site Guichet.lu                                                                                                    |                                                                                                    |
| 1                           | Toute personne faisant usage des informations, documents, produits, logiciels et divers services (collec<br>l'Intégralité des termes et mentions des présentes conditions générales d'utilisation.                                  | tverment les "Services") proposés par le site Guichet lu est réputée avoir pris connaissance et accepté                                                         |
|                             | Définition et objet                                                                                                    |                                                                                                    |
| fourt accountor             | <ol> <li>Guichet Ju est un site internet mis en œuvre par l'itat du Grand-Duché de Luxembourg (cl-sprès dén<br/>vie des citopens et des entreprises ainsi que de simplifier les démarches administratives des usagers au</li> </ol> | ommé "Etat") dans le but de faciliter l'accès des usagers à des informations pour chacune des étapes de le<br>près des administrations ètatiques et communales. |
| laut accepter               | 2. Le site Guichet Ju s'adresse à deux cibles distinctes d'usagers clairement différenciées par deux volet                                                                                                    | : les privés (volet "Citoyens") et les professionnels (volet "Entreprises"). Chaque volet comporte deux                                                         |
| es conditions générales     | parces, une parce purement informative et une parte transactionnelle (Mysuichet.iu) ou les usagers<br>MySuichet.iu est soumise à des conditions d'utilisations propres.                                                             | provens enecules sous ou parce de levrs demanches souvoist/stoves directement en signe. L'utilisation de                                                        |
| co contaciono generaleo     | 3. L'utilisation de Guichet lu est gratuite.                                                                                                    |                                                                                                    |
| utilisation                 | Obligations de l'usager                                                                                                    |                                                                                                    |
|                             | <ol> <li>Unccès au site Guichet Ju se fait par internet. L'unager d</li></ol>                                                                                                    | . Il doit se prémunir contre les effets de la piraterie informatique en adoptant une configuration                                                              |
| ochez // Accepter les CGU » | 5. L'Etat ne saurait être tanu pour responsable d'un quelconque dommage que l'usager subirait directe<br>ainsi que les sites internet ausqués il renvoie.                                                                           | ment ou indirectement en relation avec sa navigation sur le site Guichet lu et l'utilisation de ses services                                                    |
| ochez « Accepter les coo »  |                                                                                                    |                                                                                                    |
|                             | Accepter les CGU                                                                                                    |                                                                                                    |
|                             |                                                                                                    |                                                                                                    |
| liquez sur « valider ».     | Valider                                                                                                    |                                                                                                    |
|                             | 2                                                                                                    |                                                                                                    |
|                             | Support                                                                                                    |                                                                                                    |
|                             | Aide A propos du site                                                                                                    |                                                                                                    |
|                             | Contact Aspects légaux                                                                                                    |                                                                                                    |
|                             | Accessibilité                                                                                                    |                                                                                                    |
|                             |                                                                                                    |                                                                                                    |
|                             |                                                                                                    |                                                                                                    |

Vous avez crée un compte MyGuichet et pouvez passer à l'Etape I

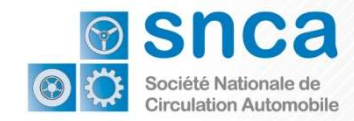

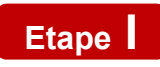

# Créer et faire certifier un espace professionnel

La démarche de demande de certificat d'immatriculation temporaire est accessible via l'espace professionnel préalablement certifié via une démarche de certification MyGuichet validée par la SNCA.

Les professionnels de l'automobile qui seront amenés à émettre des certificats d'immatriculation temporaires doivent :

- 1. Créer un espace professionnel MyGuichet (si vous disposez déjà d'un espace professionnel MyGuichet, vous pouvez directement passer au point 2.)
- 2. Se faire certifier par la SNCA dans leur espace professionnel en transmettant par MyGuichet une démarche de demande d'inscription au service « Gestion des immatriculations temporaires ».

12

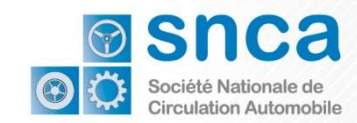

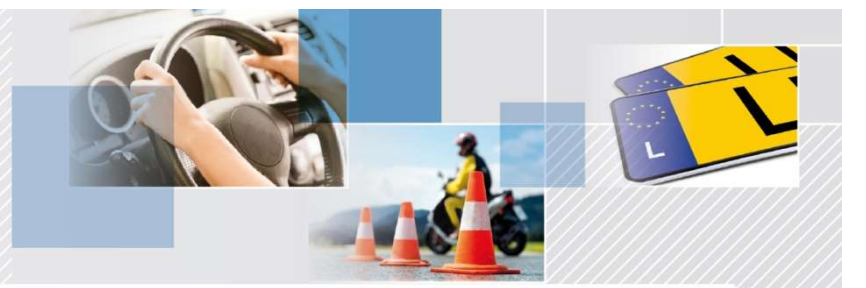

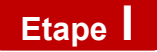

## Créer un espace professionnel MyGuichet

### MyGuichet.lu

| Me | Espace privé      | e des dér |
|----|-------------------|-----------|
|    | 1                 |           |
| Me |                   |           |
| -  | Gérer mes espaces |           |

| Espaces Privés                                                                      | Espaces Professionnels                                                                                                    |
|-------------------------------------------------------------------------------------|----------------------------------------------------------------------------------------------------|
| Créez votre Espace Privé pour vos démarches personnelles. <u>Plus d'infos</u>       | Créez l'espace de votre entreprise sur MyGuichet et invitez des utilisateurs à vous rejoi<br>étant vous-même administrateur de cet espace. <u>Plus d'infos</u>                                                                                                    |
| 🔔 Créer Mon Espace Privé                                                            | ↓ Créer un Espace Professionnel                                                                                                    |
| Votre Espace Privé existe déjà. Vous ne pouvez disposer que d'un seul Espace Privé. |                                                                                                    |
| Supprimez votre Espace Privé et tous les éléments le composant. <u>Plus d'infos</u> | Fusionnez deux espaces professionnels pour regrouper toutes vos démarches dans un espace de travail. <u>Plus d'infos</u>                                                                                                    |
| Supprimer Mon Espace Privé                                                          | Section for the section of the section of the secti |
|                                                                                     | Supprimez un Espace Professionnel dont vous êtes l'administrateur. <u>Plus d'infos</u>                                                                                                    |
|                                                                                     |                                                                                                    |

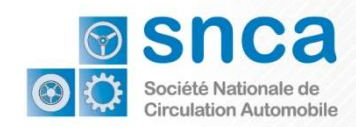

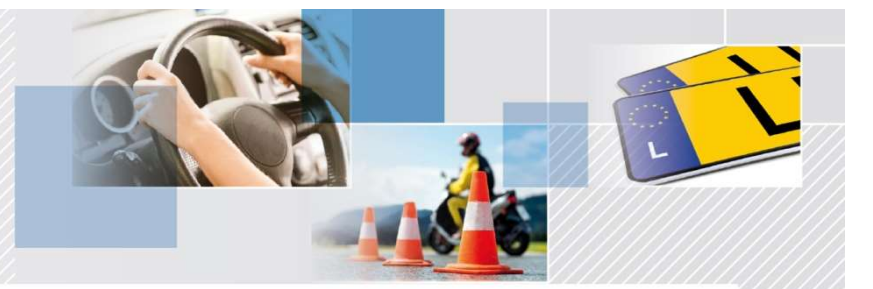

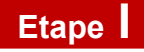

## Créer un espace professionnel MyGuichet

#### 1. Créer un espace professionnel MyGuichet :

- a. Renseigner les champs obligatoires pour la création d'un espace professionnel puis clique sur valider → L'espace professionnel est créé
- b. Aller sur l'onglet « Mes données professionnelles » de votre espace et renseigner/éditer les champs : Dénomination / Raison Social, Num. Identifiant, Num. RCS et l'adresse

| s-même administrateur de cet espace.           | t et invitez des utilisateurs à vous rejoindre en<br>Plus d'infos 🗇 |   | Mes démarches Mes documents                                                 | Catalogue des démarches Mes données p       | rofessionnelles Communications 70                      |                 |
|------------------------------------------------|---------------------------------------------------------------------|---|-----------------------------------------------------------------------------|---------------------------------------------|--------------------------------------------------------|-----------------|
| Créer un Espace Professionnel                  |                                                                     |   | Données professionnelles d<br>Accélérez encore le remplissage des formulair | e Test 🔞                                    | laratives et en vérifiant les informations connues des | administrations |
| on een akkeloon. Teerre alan die onder akkeloa | Création d'un Espace Professionnel                                  | _ | Données déclaratives<br>Ma société<br>Mes informations                      | Ma société                                  |                                                        |                 |
|                                                | Espace professionnel Nom de l'Espace Professionnel *:               |   | Sources authentiques                                                        | Dénomination et identificatio               | СТІЕ                                                   | 0               |
|                                                | Signalétique de la Personne morale                                  |   | Fiches de retenue d'Impôt     Documents TVA                                 | Enseigne commerciale :                      |                                                        |                 |
|                                                | Dénomination / Raison Sociale 1:                                    |   | TVA<br>Urbanisme & Environnement                                            | Num. Identifiant :                          | 20102267894                                            | 0               |
|                                                | Numéro TVA :                                                        |   | Agriculture & Viticulture                                                   | Num. T.V.A. :<br>Code NACE :                |                                                        | 0               |
|                                                | Vos informations utilisateur                                        |   | Loisirs                                                                     | A Libellé NACE :                            |                                                        |                 |
|                                                | Nom : Larbi<br>Bricano : Ram                                        |   | Source Exacte de test     Chasse                                            | Num. RCS :                                  | 8181973                                                | 0               |
|                                                | Votre e-mail*:                                                      |   | Elections sociales<br>• Enregistrement des codes d'accès                    | Forme juridique :     Publication legilux : | Sélectionner                                           | •               |
|                                                |                                                                     |   | Sécurité alimentaire                                                        | ^                                           | 1                                                      |                 |

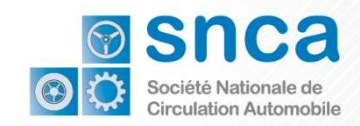

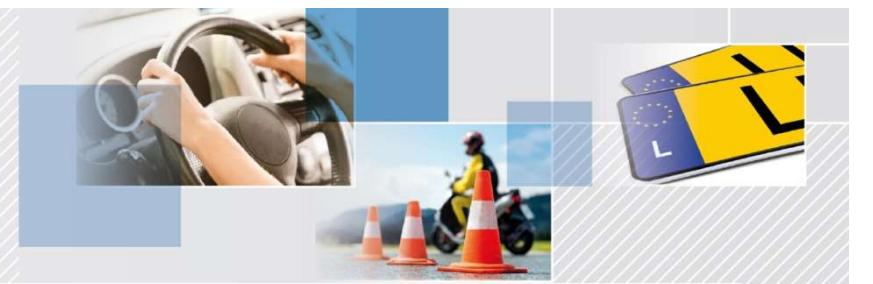

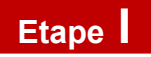

# Faire certifier l'espace professionnels de l'automobile par la SNCA

Une fois l'espace professionnel enregistré, vous devez demander d'accéder l'espace professionnels de l'automobile par la SNCA afin d'avoir toutes les démarches de la SNCA dans votre catalogue de démarches.

Veuillez créer une Demande de certification d'espace pour les professionnels de l'automobile et la transmettre.

Dès que la SNCA à validé cette demande, vous pouvez continuer votre certification.

| uez sur le lien "En sav                            | oir plus" afin d'obtenir plus d                                           | 'informations sur une dér     | narche ou p    | our télécharger les formulaires d | 'une démarche non dé | posable en ligne.       |
|----------------------------------------------------|---------------------------------------------------------------------------|-------------------------------|----------------|-----------------------------------|----------------------|-------------------------|
| Tout Fiscalité                                     | Urbanisme & Environnement                                                 | Agriculture & Viticulture     | <u>Loisirs</u> | Ressources humaines               |                      |                         |
|                                                    |                                                                           |                               |                |                                   |                      | ₽ mmt                   |
| démarches sur 193                                  |                                                                           |                               |                |                                   |                      | Démarches par page 10 🗸 |
| lom de la démarche                                 |                                                                           |                               |                |                                   | •                    |                         |
|                                                    |                                                                           | a SNCA                        |                |                                   | Créer                | En savoir plus          |
| IMTP : SNCA - Certificati                          | ion d'espace pour le call center de                                       |                               |                |                                   |                      |                         |
| IMTP : SNCA - Certificati<br>IMTP : SNCA - Demande | ion d'espace pour le call center de<br>de certification d'espace pour les | s professionnels de l'automot | ile            |                                   | Créer                | En savoir plus          |

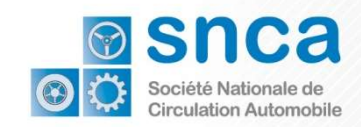

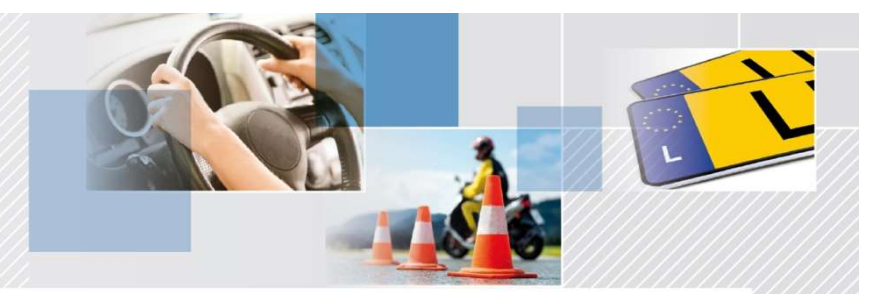

#### Etape

Faire certifier par la SNCA la démarche MyGuichet de demande d'inscription au service « Gestion des immatriculations temporaires ».

| ctionnez une démarche dans le catalogue.<br>talogue affiche toutes les démarches administratives disponibles sur j<br>er".<br>uez sur le lien "En savoir plus" afin d'obtenir plus d'informations sur ur                             | uichet.lu. <u>Les démarches réalisables en ligne</u><br>e démarche ou pour télécharger les formulai | peuvent être directement initi<br>res d'une démarche non déposable | ées en cliquant sur le bouto<br>en ligne. |
|----------------------------------------------------------------------------------------------------|----------------------------------------------------------------------------------------------------|--------------------------------------------------------------------|-------------------------------------------|
| Tout Fiscelité Urbanisme & Environnement Agriculture & Viticult                                                                                                    | ure Loisins Calsse de consignation                                                                  | Ressources humaines                                                |                                           |
|                                                                                                    |                                                                                                    |                                                                    | snca                                      |
| démarches sur 288                                                                                                    |                                                                                                    | D                                                                  | émarches par page 10 ¥                    |
|                                                                                                    |                                                                                                    |                                                                    | ······                                    |
| Nom de la démarche                                                                                                    |                                                                                                    | -                                                                  |                                           |
| Iom de la démarche<br>IMTP : SNCA - Certification d'espace pour le call center de la SNCA                                                                                                    |                                                                                                    | ▼<br>Créer                                                         | En savoir plus.                           |
| <b>Iom de la démarche</b><br>IMITP : SNCA - Certification d'espace pour le call center de la SNCA<br>IMITP : SNCA - Demande d'inscription au service Gestion des immatriculations te                                                 | nporaires                                                                                           | Créer<br>Créer                                                     | En savoir plus.                           |
| Iom de la démarche<br>IMTP : SNCA - Certification d'espace pour le call center de la SNCA<br>IMTP : SNCA - Demande d'inscription au service Gestion des Immatriculations te<br>IMTP : SNCA - Demande de certificat d'Immatriculation | mporaires                                                                                           | Créer<br>Créer<br>Créer                                            | En savoir plus.                           |

| Données nécessaires à la de                                                          | mande de certification                                                                                                    |                                                                                                    |                                                                                                    |
|--------------------------------------------------------------------------------------|----------------------------------------------------------------------------------------------------|----------------------------------------------------------------------------------------------------|----------------------------------------------------------------------------------------------------|
| Suite à la validation de cette demande p                                             | ar la SNCA, la certification de vote espace professionnel                                                                                                    | sera effective. Vous serez notifié par la validation                                                                                                    | de votre demande.                                                                                                    |
| Une fois votre espace professionnel cert                                             | flé dans MyGulchet, vous pourrez accéder à la démarche                                                                                                    | de demande de certificat d'immatriculation temp                                                                                                    | uraice.                                                                                                    |
| Identification                                                                       |                                                                                                    |                                                                                                    |                                                                                                    |
| Nom de la societe                                                                    | Pro de l'Auto                                                                                                    | •                                                                                                    |                                                                                                    |
| Numero d'identification*                                                             | 19642400366                                                                                                    | * ?                                                                                                    |                                                                                                    |
| Numéro de TVA*                                                                       | × 537643                                                                                                    | *                                                                                                    |                                                                                                    |
| Données de contact                                                                   |                                                                                                    |                                                                                                    |                                                                                                    |
| Pays*                                                                                | I Luxembourg                                                                                                    | *                                                                                                    |                                                                                                    |
| Code postal"                                                                         | L-3546                                                                                                    |                                                                                                    |                                                                                                    |
| Localité*                                                                            | I Dudelange                                                                                                    | *                                                                                                    |                                                                                                    |
| Rue*                                                                                 | I Bue Nichel Rassulo                                                                                                    |                                                                                                    |                                                                                                    |
| Numero de rue                                                                        | <b>Z</b> 11                                                                                                    |                                                                                                    |                                                                                                    |
| Personal de contract                                                                 | [                                                                                                    |                                                                                                    |                                                                                                    |
| Personne de contact                                                                  |                                                                                                    |                                                                                                    |                                                                                                    |
| nom                                                                                  | Nom                                                                                                    | *                                                                                                    |                                                                                                    |
| Prenom <sup>-</sup>                                                                  | ✓ Prénom                                                                                                    | *                                                                                                    |                                                                                                    |
| Numero de téléphone*                                                                 | ✓ 0035268687                                                                                                    | * ?                                                                                                    |                                                                                                    |
| Email*                                                                               | @ Rym.Laribi@ext.ctie.etat.lu                                                                                                    |                                                                                                    |                                                                                                    |
| Le remplisage est terminé.<br>Attention : votre démarche n'est pas encore transmise. |                                                                                                    |                                                                                                    |                                                                                                    |
| Données nécessaires à la demande de ce                                               | tification                                                                                                    |                                                                                                    | ~                                                                                                    |
| L Between                                                                            | COMERVER LA SARSE                                                                                                    |                                                                                                    |                                                                                                    |
| < Netour                                                                             | CONTINUENTA SIGNE                                                                                                    |                                                                                                    |                                                                                                    |
| 1<br>I                                                                               |                                                                                                    | -                                                                                                    |                                                                                                    |
| la démarche                                                                          |                                                                                                    |                                                                                                    | ×                                                                                                    |
|                                                                                      |                                                                                                    |                                                                                                    |                                                                                                    |
|                                                                                      |                                                                                                    |                                                                                                    |                                                                                                    |
| smise à l'organisme. Si vous souhaitez a                                             | ijouter des documents (justificatifs)                                                                                                    | avant de transmettre cliquez sur                                                                                                    | "Ajouter des                                                                                                    |
|                                                                                      |                                                                                                    |                                                                                                    |                                                                                                    |
| nettre".                                                                             |                                                                                                    |                                                                                                    |                                                                                                    |
| nettre".                                                                             |                                                                                                    |                                                                                                    |                                                                                                    |
| nettre".                                                                             |                                                                                                    |                                                                                                    |                                                                                                    |
| nettre".                                                                             |                                                                                                    |                                                                                                    |                                                                                                    |
|                                                                                      | bate is unitation of entre orientation pairs<br>in the sensitivation<br>interfactories<br>interfactories interfactories<br>interfactories<br>interfactories interfactories<br>interfactories<br>interfactori<br>interfactories<br>interfactories<br>interfactories<br>in | bis is validite of south downlop or 19 Biol, downlop on the one oper per formation of the one oper per downlow of the one oper per downlow of the oper per downlow of the oper per downlow of the operation of the oper per downlow of the operation of the operation | bla is luiding a south during out pri black, a south during outpointional are a firster, output pri a firster during during duri |

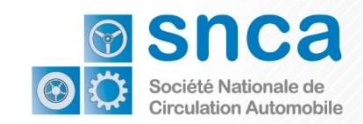

Etape

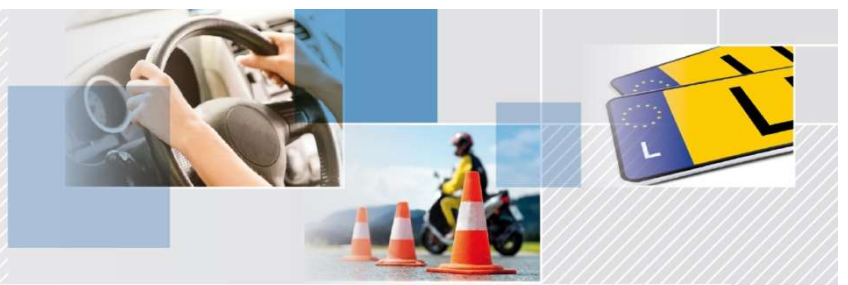

Accepté

# Accéder à la demande de certificat d'immatriculation temporaire

Avant de pouvoir accéder à la demande de certificat d'immatriculation temporaire, le professionnel doit attendre d'avoir reçu la confirmation de l'inscription par la SNCA ! Un mail de notification sera envoyé pour indiquer que la démarche a changé de statut (Accepté ou refusé)

Attention: il n'est pas possible d'accéder à la demande de certificat d'immatriculation temporaire sans cette validation par la SNCA !

MMTP : SNCA - Demande d'inscription au service Gestion des immatriculations temporaires

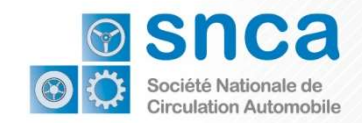

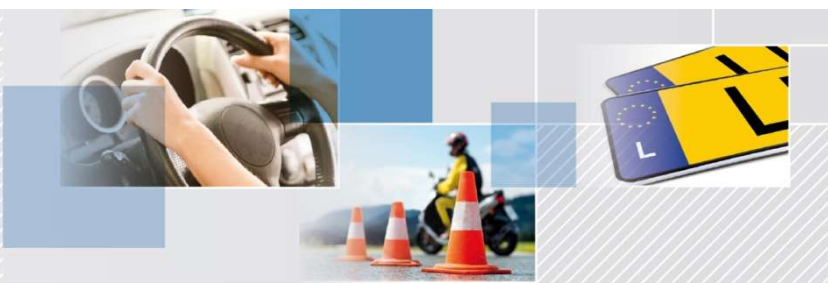

## Etape II Accéder à la demande de certificat d'immatriculation temporaire

Dés que la demande d'inscription au service Gestion des immatriculation temporaires est acceptée par la SNCA, la démarche de demande d'un certificat d'immatriculation temporaire sera visible dans le catalogue de démarche de l'espace en question.

Le professionnel peut alors créer la démarche de demande d'un certificat d'immatriculation temporaire.

| les démarches Mes documents Catalogue des démarches Mes données professionnelles Communications                                                                                                    | Administration de AUTOPOLIS test                                                                                                    | _                                                                                                    |
|----------------------------------------------------------------------------------------------------|----------------------------------------------------------------------------------------------------|----------------------------------------------------------------------------------------------------|
| talogue des démarches                                                                                                    |                                                                                                    |                                                                                                    |
| électionnez une démarche dans le catalogue. e catalogue affiche toutes les démarches administratives disponibles sur guichet.lu. <u>Les démarches réalisables en lig</u><br>Créer <sup>a</sup> . Ilquez sur le lien "En savoir plus" afin d'obtenir plus d'informations sur une démarche ou pour télécharger les formul Tout Fiscalité Urbanisme & Environnement Agriculture & Viticulture Loisirs Caisse de consignation 5 démarches sur 296 | me □ peuvent être directement initiées en cliquant sur le bouton<br>ilaires d'une démarche non déposable en ligne.<br>Ressources humaines<br>Démarches en more 10 √ | Nom de la démarche dans le<br>catalogue :<br>MMTP : SNCA - Demande d'u<br>certificat d'immatriculation |
| Nom de la démarche                                                                                                    | Scholar ha habe to                                                                                                    | temporaire                                                                                             |
| MMTP : SNCA - Demande d'un certificat d'immatriculation temporaire                                                                                                    | Créer En savoir plus                                                                                                    |                                                                                                    |
| MMTP : SNCA - Certification d'espace pour le call center de la SNCA                                                                                                    | Créer En savoir plus                                                                                                    |                                                                                                    |
|                                                                                                    | Créer En savoir plus 🗇                                                                                                    |                                                                                                    |
| MMTP : SNCA - Demande d <sup>i</sup> inscription au service Gestion des immatriculations temporaires                                                                                                    |                                                                                                    |                                                                                                    |
| MMTP : SNCA - Demande d'inscription au service Gestion des immatriculations temporaires MINTP : SNCA - Demande de certificat d'immatriculation                                                                                                    | Créer En savoir plus                                                                                                    |                                                                                                    |

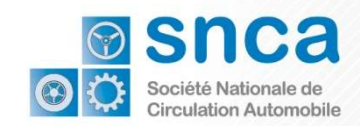

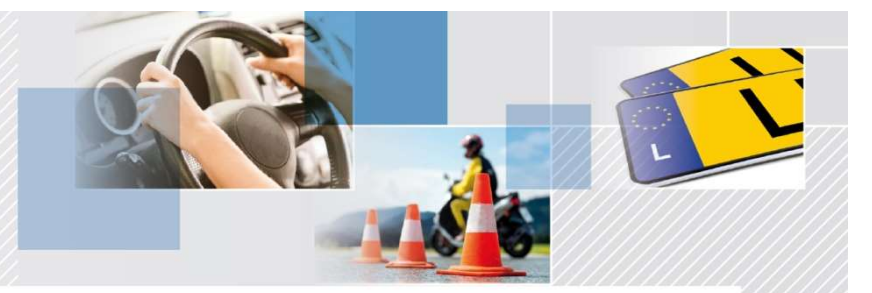

#### Etape

## Demander un certificat d'immatriculation temporaire

Au niveau de la démarche. Il faut saisir toutes les informations obligatoires - champs marqués par des astérisques (\*):

- 1. Un écran « Demandeur » : les données d'identification et de contact du demandeur
- 2. Un écran « Données du véhicule » : il faut saisir ici le numéro d'immatriculation et le numéro de châssis du véhicule objet de la demande. Il y a une vérification automatique de l'existence et de l'éligibilité du véhicule.

Après transmission de la démarche, le certificat d'immatriculation est reçu automatiquement dans l'onglet « Messages » de la démarche.

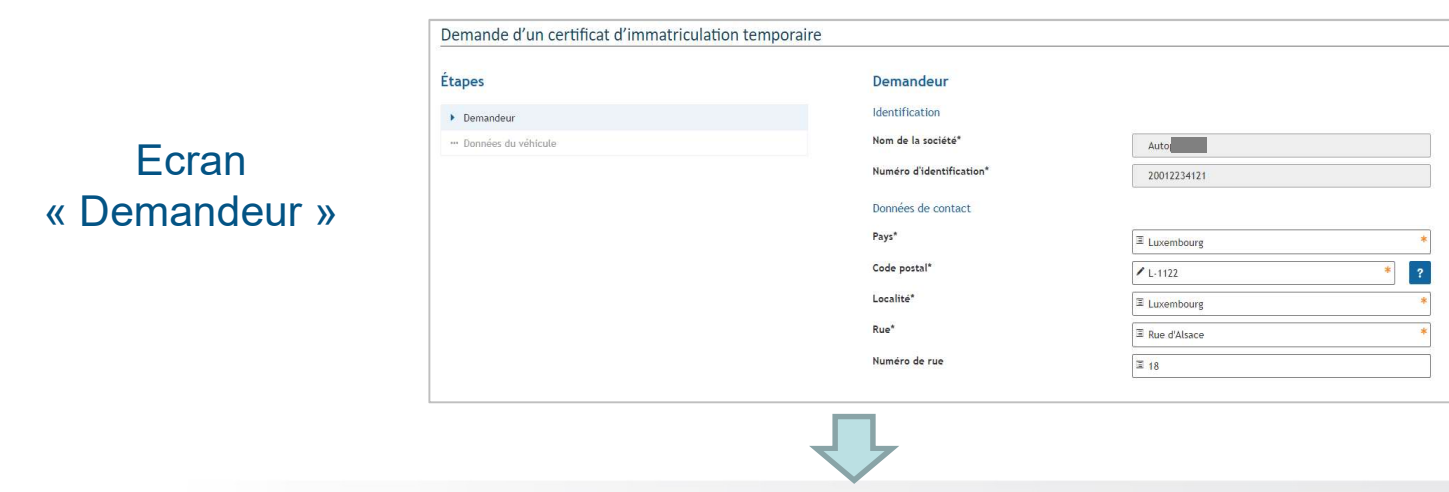

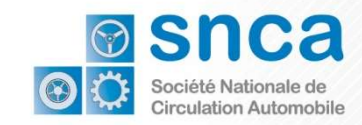

Etape II

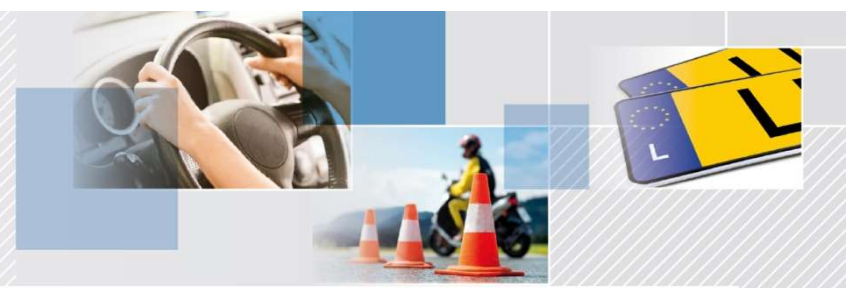

## Demander un certificat d'immatriculation temporaire

#### Ecran « Données du véhicule »

| tapes                                                     | Données du véhicule       |                 |
|-----------------------------------------------------------|---------------------------|-----------------|
| ✓ Demandeur                                               | Numéro d'immatriculation* | ✓ HH19          |
| Données du véhicule                                       | Numéro de châssis*        | ✓ WDC253905     |
|                                                           | Marque du véhicule*       | MERCEDES        |
|                                                           | Dénomination commerciale* | GLC 220D 4MATIC |
| CONFIRMER LA SAISIE                                       | ✓ ↓                       |                 |
| CONFIRMER LA SAISIE<br>Confirmer la transmission de la dé | ✓ ↓<br>marche             | ×               |

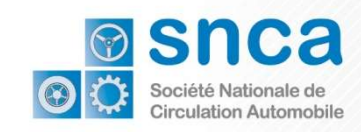

Etape II

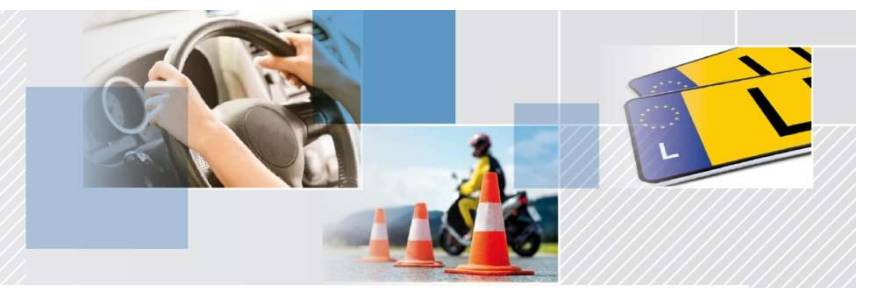

## Réception du Certificat d'immatriculation temporaire

Après transmission de la démarche, le <u>certificat d'immatriculation est reçu automatiquement</u> dans l'onglet « Messages » de la démarche.

| 1                                | Vous avez au                                                          | moins un message no                                            | on lu associé à cet                                | te démarche. Consultez l'o                       | onglet N                    | lessages.                              |                 |
|----------------------------------|-----------------------------------------------------------------------|----------------------------------------------------------------|----------------------------------------------------|--------------------------------------------------|-----------------------------|----------------------------------------|-----------------|
| éf. : 2                          | 021-A002-G842                                                         | Transmis                                                       | sion de la démarche                                | le 15/09/2021 11:07:12                           |                             |                                        |                 |
| tat                              | Votre démarche a été transmise à l'o                                  |                                                                | ise à l'organisme.                                 | at da va                                         | ra démarcha nas a mail au . | escueia postalo                        |                 |
|                                  | Dossier Hist                                                          | orique Acteurs                                                 | Marragar ()                                        | 1                                                |                             |                                        |                 |
| ous                              | Dossier Hist<br>pouvez commun<br>veau message                         | orique Acteurs<br>hiquer avec les organis<br>Marquer comme lus | Messages 1<br>smes en charge de<br>Marquer comme r | cette démarche. Vous po                          | uvez le                     | ir envoyer des messages                | et en recevoir. |
| <sup>/</sup> OUS<br>Nou<br>L mes | Dossier Hist<br>pouvez commun<br>veau message                         | nique Acteurs<br>niquer avec les organis<br>Marquer comme lus  | Messages 1<br>smes en charge de<br>Marquer comme r | e cette démarche. Vous po<br>non lus             | uvez lei                    | ir envoyer des messages                | et en recevoir. |
| Yous<br>Nou<br>1 mes             | Dossier Hist<br>pouvez commun<br>veau message<br>sage<br>Date d'envoi | iquer avec les organi<br>Marquer comme lus                     | Messages 3<br>smes en charge de<br>Marquer comme r | e cette démarche. Vous po<br>non lus<br>péditeur | uvez lei                    | ur envoyer des messages<br>Déclaration | et en recevoir. |

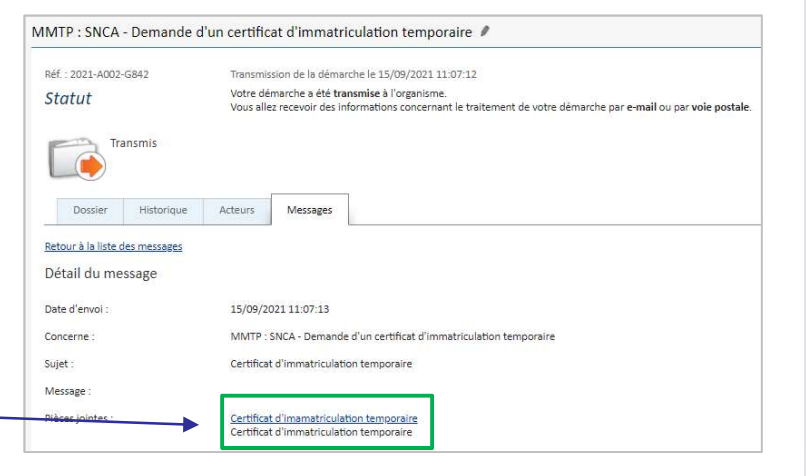

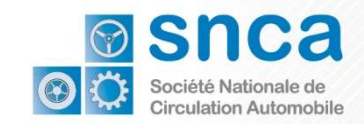

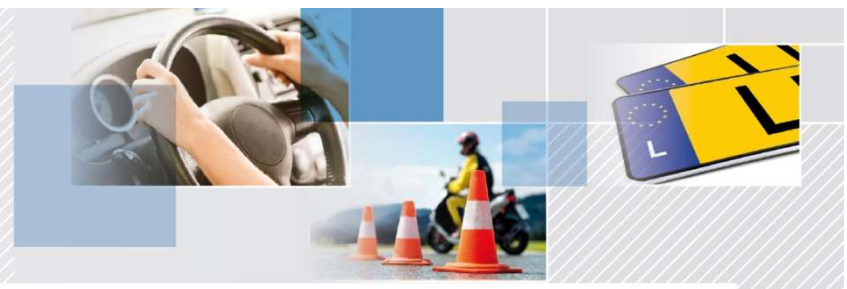

Check the authenticity of the document with GouvChec Überprüfen Sie die Echtheit des Dokumentes mit GouvCheck Hift d'Echtheet vum Dokument mat GouvCher

Etape II

## Le nouveau certificat d'immatriculation temporaire

| MMTP : SNCA - Demande d        | l'un certificat d'Immatriculation temporaire 🖋                                                                                                    | 3                               | LE GOUVERNEMENT<br>DU GRAND-DUCHÉ DE LUXEMBOURG<br>Ministère du Dèveloppement durable<br>et des infrastructures                                                                             | Société Nationale de Circulation automobile<br>BP 23<br>L-5201 Sandweiler<br>Luxembourg<br>Tel : (+352) 26 626 - 400                                                                                                    |
|--------------------------------|----------------------------------------------------------------------------------------------------|---------------------------------|----------------------------------------------------------------------------------------------------|----------------------------------------------------------------------------------------------------|
| Statut                         | Votre démarche a été transmise à l'organisme.<br>Vous allez recevoir des informations concernant le traitement de votre démarche par e-mail ou par <b>voie postal</b> e. |                                 | CERTIFICAT                                                                                                    | 'IMMATRICULATION TEMPORAIRE                                                                                                    |
| Transmis<br>Dossier Historique | Acteurs Messages                                                                                                    | Ce ce<br>récep<br>d'imm<br>même | rtificat délivré sur base des dispositions de l'ar<br>tion et l'immatriculation des véhicules routiers<br>atriculation de celui-ci en vue de l'immatriculat<br>e propriétaire ou détenteur. | ticle 7, paragraphe (7), du règlement grand-ducal du 26.01.2016 concernant la<br>pour le véhicule spécifié ci-dessous, comme suite à la restitution du certificat<br>ion d'un autre véhicule sous le même numéro d'immatriculation et au nom du |
| Retour à la liste des messages |                                                                                                    | Numé                            | ero d'identification du certificat                                                                                                    | 1140/90                                                                                                    |
| Détail du message              |                                                                                                    | Validi                          | té                                                                                                    | La validité de certificat expire à la fin du Sième jour ouvrable<br>suivant la date de son émission                                                                                                    |
| Date d'envoi :                 | 15/09/2021 11:07:13                                                                                                    |                                 | áne du váhicula                                                                                                    |                                                                                                    |
| Concerne :                     | MMTP : SNCA - Demande d'un certificat d'immatriculation temporaire                                                                                                    | Numé                            | ro d'immatriculation                                                                                                    | нн 🗔 в                                                                                                    |
| Sulet -                        | Contribut d'importantion temperates                                                                                                    | Numé                            | ero de châssis                                                                                                    | WDC253905:                                                                                                    |
| Sujet .                        | Cer direct o miniadriculation temporaire                                                                                                    | Marqu                           | ue du véhicule                                                                                                    | MERCEDES                                                                                                    |
| Message :                      |                                                                                                    | Dénor                           | mination commerciale                                                                                                    | GLC 220D 4MATIC                                                                                                    |
| Pièces jointes :               | Certificat d'Imamatriculation temperaire                                                                                                    | Identi                          | ification de la société mandatée                                                                                                    |                                                                                                    |
|                                | Certificat d immatriculation temporaire                                                                                                    | Nom                             | de la société                                                                                                    | Aut                                                                                                    |
|                                |                                                                                                    | Numé                            | ro d'identification de la société                                                                                                    | 20012                                                                                                    |
|                                |                                                                                                    | Le pré<br>d'une                 | isent certificat n'est valable qu'à condition d'être<br>copie du certificat d'immatriculation restitué, cer                                                                                 | : accompagné d'un certificat de contrôle technique en cours de validité ainsi que<br>difiée conforme par la SNCA ou par une personne déléguée à cette fin par la SNCA.                                                                          |
|                                |                                                                                                    |                                 |                                                                                                    |                                                                                                    |

#### Le certificat d'immatriculation temporaire est à remettre au client avec une copie des parties I et II du certificat d'immatriculation

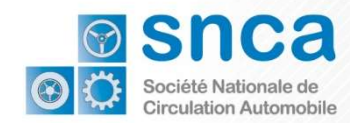

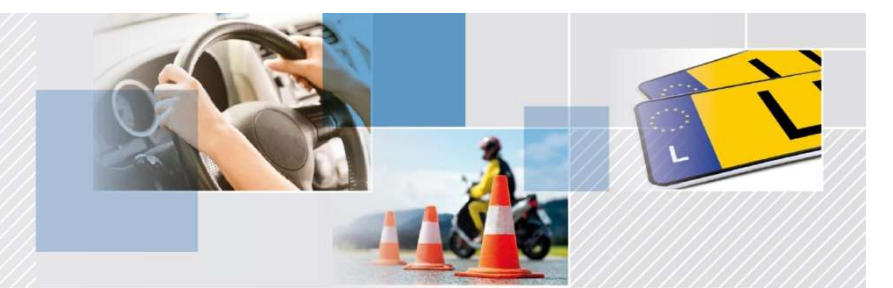

## Nous nous tenons à votre entière disposition, en cas de besoin. N'hésitez pas à contacter la SNCA par email

icsnez pas a contacter la onor par en

backoffice@snca.lu

**MERCI**